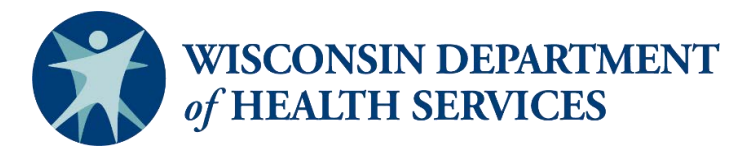

CLTS Program ForwardHealth Portal FAQ Forum for County Waiver Agencies

Wisconsin Department of Health Services (DHS)

Gainwell Technologies, LLC (GWT)

May 20, 2025

Protecting and promoting the health and safety of the people of Wisconsin

## Agenda

- Welcome
- Transition Information
- Bulk prior authorization (PA) report details
- Converted PAs: supporting providers
- Inactive reversals

- PA errors
- Code crosswalk reminders
- Provider Medicaid IDs
- Medicaid Base Plan enrollment dates

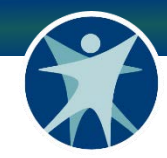

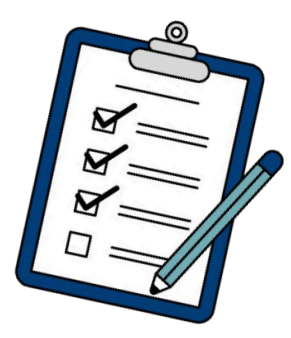

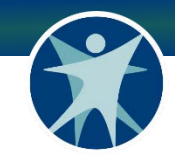

### Welcome

- Please keep your questions or concerns related to the topic for ease of discussion.
- Each topic will have an allotted amount of time for discussion.
- County waiver agencies (CWAs) may use the Q&A feature or come off mute to ask questions or share concerns.
- DHS and Gainwell will answer as many questions as possible.

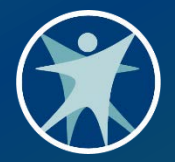

### **Transition Information**

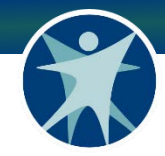

### **PA Transition Numbers**

- PAs converted from WPS:
  - o **333,187**
- PAs not yet converted from WPS:
  - o **2,283**
- New day PAs:
  - o **7,171**

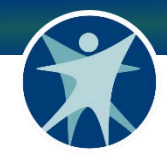

## **Claim Transition Numbers**

- Direct data entry claim submissions:
  - o 4,098 Direct data entry claim submissions
- 837 claim submission:
  - o 3,948 claim submissions

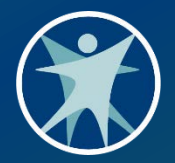

### **Bulk PA Report Details**

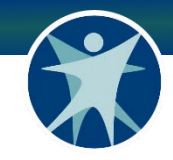

### PA Bulk Report Details: Search

#### Issue:

PA Bulk Report showing error with more than 1,000 search results.

### Fix:

Portal will state, "Click Export to see all search results. Searches that return more than 1,000 results will not display and must be exported."

Using the **Export** button instead of the **Search** button will prevent the error.

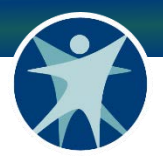

## PA Bulk Report Details: CWA PA Number

#### **Issue:**

The **External Text** field on the Bulk PA Report displays the WPS-assigned PA number was also displayed in the CWA PA number field.

### Fix:

The internal CWA PA Number on the Bulk PA Report will display. The External Text field will correctly display the WPS-assigned PA Number.

### **Fixed**

## PA Bulk Report Details: Provider ID

#### Issue:

The Billing Provider ID and Rendering Provider ID are using the agency Tax ID/EIN instead of Medicaid IDs in the Bulk Report.

#### Fix:

Medicaid IDs will populate in the Bulk Report for Billing Provider ID and Rendering Provider ID.

#### Fix date:

June 13, 2025

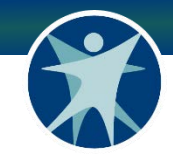

### **PA Bulk Report Details: Units**

### Issue:

The units approved and units requested are showing the decremented units from the WPS PA.

### Fix:

The units approved and units requested will show the original PA units from the WPS PA.

### **Fix date:**

June 13, 2025

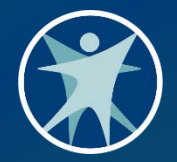

## **Converted PAs: Supporting Providers**

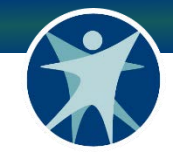

### **PA Conversion**

- One year of WPS PA history was sent to ForwardHealth for conversion.
- Providers may need assistance locating their converted PA numbers from WPS to ForwardHealth.

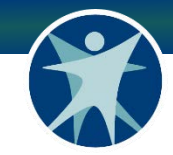

### Running the Bulk PA Report

- To find the Gainwell-assigned PA numbers for all converted PAs from WPS, use the "PA Search-Bulk" feature in the portal, found under Quick Links in the Providers tab. The report will include previously assigned WPS authorization numbers.
- To run the report, enter the date span and any other filtering information if needed, then select Export.

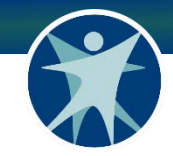

### **Bulk PA Report Instructions**

Instructions for using the Bulk PA Report can be found on page 41 of the ForwardHealth Provider Portal Professional Claims User Guide: <u>www.forwardhealth.wi.gov/WIPortal/cms/page/message/clt-</u> <u>tp-transition</u>

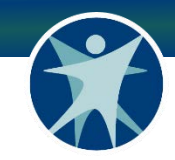

### **Bulk PA Report**

- The External Text field on the Bulk PA Report displays the WPSassigned PA number for the ForwardHealth converted PAs.
- The ForwardHealth PA number and the internal CWA PA Number on the Bulk PA Report can be found in columns A and C on the Bulk PA Report.
- The PA Converted from WPS can be found in column AA on the Bulk PA Report.

| A          | В                       | C                         |
|------------|-------------------------|---------------------------|
| PA Number  | Line Item Number        | CWA PA Number             |
| 1250030001 | 1                       | EYMAX                     |
|            | PA Number<br>1250030001 | PA Number<br>1250030001 1 |

| AA                                        |
|-------------------------------------------|
| External Text                             |
| (1342411) - PA Converted from WPS history |

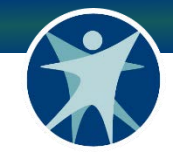

### Can't Find a PA

- If you cannot find a PA before May 28, 2025, contact the CLTS Operations Team at <u>cltsoperations@gainwell.com</u>.
- If you cannot find a PA after May 28, 2025, enter a new PA in the portal.

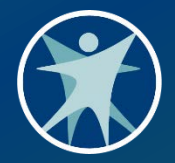

## PA Inactive Reversals and Amendments

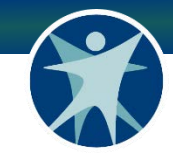

### **PA Inactive Reversals**

### **Inactive Reversal = Canceled**

Performing an inactive reversal for a PA must be done via flat file upload.

• Enter a "2" in the Auth Revision Indicator column on the PA flat file and enter the corresponding ForwardHealth PA number in the ForwardHealth PA Num. field.

| А      | В        | С         | D                  | E           | F          | G             | Н     | I.      | J          | К        | L        | М        | N     | 0      | Р            | Q        | R             | S         | Т        |
|--------|----------|-----------|--------------------|-------------|------------|---------------|-------|---------|------------|----------|----------|----------|-------|--------|--------------|----------|---------------|-----------|----------|
| н      | 23110281 | 20250514  |                    |             |            |               |       |         |            |          |          |          |       |        |              |          |               |           |          |
| RECORD | RECORD   | COUNTY    | CWA AUTH NUM       | MEM         | AUTH START | AUTH END DATE | Diagn | SERVICE | MODIFIER 1 | MODIFIER | MODIFIER | MODIFIER | UNITS | AUTH   | BILLING      | AUTH     | FORWARDHEALTH | RENDERING | RENDERIN |
| TYPE   | NUMBER   | WAIVER ID |                    | MEDICAID ID | DATE       |               | osis  | CODE    |            | 2        | 3        | 4        | APPR  | DOLLAR | PROVIDER NUM | REVISION | PA NUM.       | PROVIDER  | G        |
| FIELD  |          |           |                    |             |            |               | Code  |         |            |          |          |          | OVED  | AMT    | (MAID)       | INDICATO |               | TYPE      | PROVIDER |
|        |          |           |                    |             |            |               |       |         |            |          |          |          |       |        |              | R        |               |           | NUMBER   |
| D      | 1        | 23110281  | IR Test 1 05142025 | 2209317428  | 20250514   | 20250607      | z418  | 97164   | GP         |          |          |          | 35    | 3,500  | 100008908    | 2        | 5251340011    |           |          |
| D      | 2        | 23110281  | IR Test 2 05142025 | 9010006899  | 20250515   | 20250607      | z418  | 97164   | GP         |          |          |          | 40    | 4,000  | 100008908    | 2        | 5251340012    |           |          |
| Т      | 2        |           |                    |             |            |               |       |         |            |          |          |          |       |        |              |          |               |           |          |

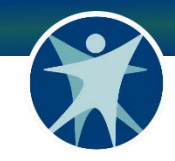

### **PA Amendments**

Amending a PA can be done in the ForwardHealth Portal or via flat file upload.

• To amend a PA on the flat file, enter a "1" in the Auth Revision Indicator column on the PA flat file and enter the corresponding ForwardHealth PA number in the ForwardHealth PA Num. field.

| А      | В      | С         | D    | E           | F          | G        | Н         | 1       | J        | K        | L        | М        | N        | 0      | P          | Q         | R             | S         | Т         |
|--------|--------|-----------|------|-------------|------------|----------|-----------|---------|----------|----------|----------|----------|----------|--------|------------|-----------|---------------|-----------|-----------|
| н      | 2E+07  | 20250514  |      |             |            |          |           |         |          |          |          |          |          |        |            |           |               |           |           |
| RECORD | RECORD | COUNTY    | CWA  | MEM         | AUTH START | AUTH END | Diagnosis | SERVICE | MODIFIER | MODIFIER | MODIFIER | MODIFIER | UNITS    | AUTH   | BILLING    | AUTH      | FORWARDHEALTH | RENDERING | RENDERING |
| TYPE   | NUMBER | WAIVER ID | AUTH | MEDICAID ID | DATE       | DATE     | Code      | CODE    | 1        | 2        | 3        | 4        | APPROVED | DOLLAR | PROVIDER   | REVISION  | PA NUM.       | PROVIDER  | PROVIDER  |
| FIELD  |        |           | NUM  |             |            |          |           |         |          |          |          |          |          | AMT    | NUM (MAID) | INDICATOR |               | TYPE      | NUMBER    |
| D      | 1      | 23110281  |      | 2209317428  | 20250514   | 20250607 | z418      | 97164   | GP       |          |          |          | 35       | 3,500  | 100008908  | 1         | 5251340011    |           |           |
| D      | 2      | 23110281  |      | 9010006899  | 20250515   | 20250607 | z418      | 97164   | GP       |          |          |          | 40       | 4,000  | 100008908  | 1         | 5251340012    |           |           |
| Т      | 2      |           |      |             |            |          |           |         |          |          |          |          |          |        |            |           |               |           |           |

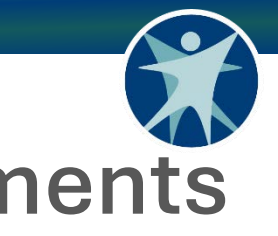

### PA Inactive Reversals and Amendments Resource

Children's Long-Term Support (CLTS) Claims and PA Refresher Training for CWAs: <u>https://vimeo.com/1078780199</u>

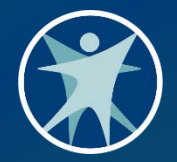

# Prior Authorization Questions and Errors

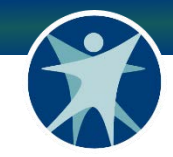

### **Entering Dates**

Make sure the dates are year, month, day (YYYMMDD) for start and end dates.

- December 1, 2024, should be entered as 20241201.
- Error for not using that formatting shown below.

| <u>Record Type</u> | Row Number | Error Message                                                          |
|--------------------|------------|------------------------------------------------------------------------|
| D                  | 3          | Invalid Authorization Effective Date. Date must be in YYYYMMDD format. |
| D                  | 3          | Invalid Authorization End Date. Date must be in YYYYMMDD format.       |

# Prior Authorization Questions and Errors

- Error 4801 (no billing rule)/4257 (modifier restriction)
- P182 (unable to price PA)
- Member not eligible

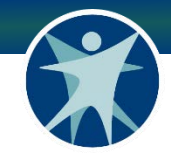

### **Prior Authorization Conversions**

One year of prior authorizations have been converted from WPS to ForwardHealth (on or before 4/18/2025).

- Authorizations on file with WPS that had an "amount" frequency type with 1 unit, will be converted to 0 units in the portal, to align with the pay dollar limit payment method.
- CWAs that use subcontracted agencies for support and service coordination will now have a U5 modifier on case management (T1016) PAs for those agencies.

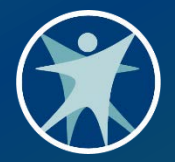

### **Code Crosswalk Reminders**

## Support and Service Coordination (SSC)

- Modifiers are not required on PAs when authorizing a CWA as the provider.
- New: U5 modifier is required on PAs for subcontracted SSC agencies when authorizing T1016 Case Management.
- New: U5 modifier has been added to converted PAs for subcontracted SSC agencies.

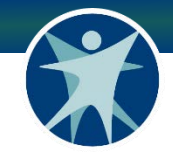

### "Transitional Support Services"

- New: CG modifier is required when submitting PAs and claims for services that are used as a transitional support service.
- Codes are found on the <u>Federal Procedure Code Limitations on</u> <u>Claims for CWAs</u> document.

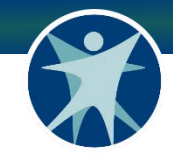

### **Respite Services**

- Modifiers U1, U2, or U3 are only for 1:1 respite services based on participant's care level.
- Modifier U4 or U5 only for an approved outlier rate.
- Do not submit PAs that combine a care level modifier and an outlier modifier.

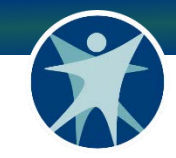

### **Child Care Services**

- Modifiers U1, U2, or U3 are always required on child care services, as these modifiers are for age groups.
- Modifier U4 or U5 for an approved outlier rate in addition to the U1-U3.

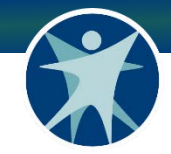

### **Remote Services**

- CWAs do not add Modifier GT on the PA.
- Providers claiming remote services must use modifier GT (and place of service code 02).

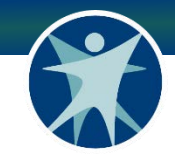

### **Group Modifiers**

Authorizations must include the HQ modifier to indicate a group.

- HQ and UN modifier for group of 2 on the claim
- HQ and UP modifier for group of 3 on the claim

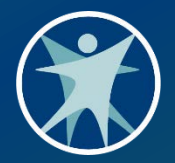

### **Provider Medicaid IDs**

## How to Find Provider Medicaid IDs

 You can find the Medicaid-Assigned Provider ID (MA ID) in your CLTS registration in the Directory Location.

Access the CLTS Provider Registry located at <u>cltsproviderregistry.wi.gov</u>.

- Once you are logged into your registration under My Registration, select your current Registration ID.
- You should be able to see a Directory Location section at the bottom right of your screen.

Click on the location to view the MA ID.

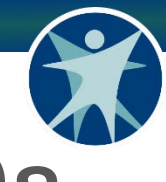

35

### How to Find Provider Medicaid IDs

| My Registrations Provider Registrations in My County Reports                                                                               | Q, Search                                                                                                    |  |  |  |  |  |  |  |
|----------------------------------------------------------------------------------------------------|----------------------------------------------------------------------------------------------------|--|--|--|--|--|--|--|
| CLTS Registration                                                                                                    | Add Directory Location Submit Changes Renew 💌                                                                                                    |  |  |  |  |  |  |  |
| usiness Name Type Current Status<br>CWA 📝 Initially Approved                                                                               |                                                                                                    |  |  |  |  |  |  |  |
| Registration Details     Service(s)     Service Area(s)     Children's Foster Care,Support and service     Adams;Bayfield     coordination | Please keep your approved registration up to date! The following items can be changed without DHS review or<br>approval. To edit:<br>Business Address, Website, or Billing Contact (Name, Title, Phone, Mobile, Fax, Email) – click on your Business<br>Name and edit the fields with the pencil icons,<br>Directory Locations – click the Organization Name and edit the field with pencil icons, or click on the Add<br>Directory Locations – click the Organization Name and edit the field with pencil icons, or click on the Add |  |  |  |  |  |  |  |
| V Overview Submission Date Date of Initial Approval 2/10/2025 3:41 PM 2/17/2025 Provider Agreement Signed Date Renewal Date                | Clicking the Submit Changes button above will send you to the process flow that allows you to submit information that requires DHS review and approval including changes to Tax ID, SSN, or NPI.<br>If you are within 60 days of your renewal date, you will be prompted to complete the renewal process.                                                                                                    |  |  |  |  |  |  |  |
| 2/10/2020 2/10/2024 Provider Inactivation Date 2/18/2025                                                                                   | C Directory Locations (1)                                                                                                    |  |  |  |  |  |  |  |
| ✓ System Details                                                                                                    | Organization Name Services Service Area Street                                                                                                    |  |  |  |  |  |  |  |
| Registration ID Prior Registration                                                                                                    | Children's Foster Care Adams View All                                                                                                    |  |  |  |  |  |  |  |
|                                                                                                    | Files (0) Add Files                                                                                                    |  |  |  |  |  |  |  |
|                                                                                                    |                                                                                                    |  |  |  |  |  |  |  |

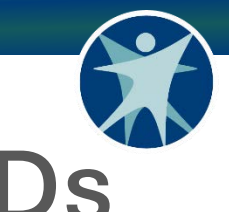

### How to Find Provider Medicaid IDs

| Organization                                                               |   |                         | L Celler | Drintable View |
|----------------------------------------------------------------------------|---|-------------------------|----------|----------------|
|                                                                            |   |                         | + Follow | Printable view |
| Account Record Type Registration Displayed on Directory?<br>CLTS Locations |   |                         |          |                |
| ∽ Directory Location                                                       |   |                         |          |                |
| Organization Name<br>Bayfield County - CWA                                 | 1 | Phone<br>(608) 321-7896 |          | /              |
| Website                                                                    | 1 | Mobile                  |          | 1              |
| Email<br>test@email.com                                                    | / | Fax                     |          | /              |
|                                                                            |   | MAID<br>123456789       |          | 1              |
|                                                                            |   | Fee Schedule Indicator  |          | 1              |
| Address                                                                    |   |                         |          | 1              |
|                                                                            |   |                         |          |                |
| ✓ CLTS Services                                                            |   |                         |          |                |
| Services<br>Children's Foster Care                                         | / | Service Area<br>Adams   |          | 1              |
| ∽ System Information                                                       |   |                         |          |                |
| Registration                                                               |   | Parent Organization     |          |                |
| <u></u>                                                                    |   |                         |          |                |

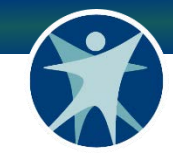

### **Duplicate Medicaid IDs**

- The CLTS provider registry had duplicate provider locations due to submitting duplicated service locations in the CLTS registry.
- BCS contacted providers with duplicate locations and Medicaid IDs to ensure they only had one location and MA ID.
- BCS updated the CLTS Registry and the ForwardHealth Portal with the correct information.

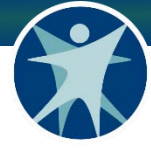

### **Subcontractors and Provider Agencies**

 Some CWA subcontractors registered as CWAs and provider agency registration types in the CLTS provider registry.

CWA subcontractors require provider agency registration only if they provide non-CWA services.

- Some subcontractors received Medicaid IDs as a CWA and as a provider agency.
- BCS contacted CWA subcontractors that did not need a provider agency registration type.

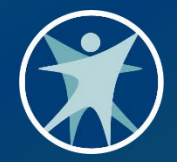

## Medicaid Base Plan Enrollment Dates

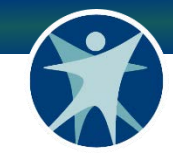

## **Eligibility Validation**

- The ForwardHealth Portal will system check participant eligibility when accepting PAs and paying claims.
  - o CLTS waiver enrollment dates
  - o Medicaid eligibility dates
- Many sources of Medicaid are on an annual cycle for renewal.
- Participant records show the Medicaid eligibility end dates, when applicable.

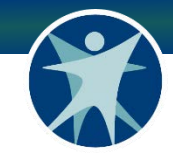

### **Prior Authorizations**

- PAs are system checked based on their effective dates (PA start date).
- PAs that are submitted with a start date that falls after the participant's Medicaid eligibility has ended will reject.
- PAs can extend beyond the participant's Medicaid eligibility end dates, if the effective date is during their Medicaid eligibility timeframe.

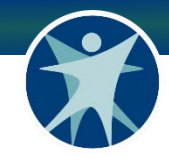

### **PA Example**

| <b>CLTS Participant Waiver Enrollment</b> | BadgerCare+ Medicaid Source |
|-------------------------------------------|-----------------------------|
| 1/1/2025 – 12/31/2299                     | 7/1/2024 – <b>6/30/2025</b> |

| Prior Authorization Dates                                 | Approval or Rejection |
|-----------------------------------------------------------|-----------------------|
| Effective Date: <b>02/01/2025</b><br>End Date: 12/31/2025 | Approved              |
| Effective Date: <b>07/01/2025</b><br>End Date: 07/31/2025 | Rejected              |

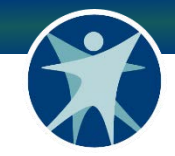

### Claims

### Claims **will reject** if there is no CLTS waiver enrollment and Medicaid eligibility for the participant on the date of service submitted on the claim.

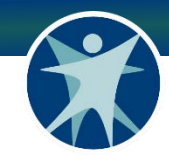

### **Claim Example**

| <b>CLTS Participant Waiver Enrollment</b> | BadgerCare+ Medicaid Source |
|-------------------------------------------|-----------------------------|
| 1/1/2025 – 12/31/2299                     | 7/1/2024 – <b>6/30/2025</b> |
|                                           |                             |
| Prior Authorization Dates                 | Approval or Rejection       |
| Effective Date: <b>02/01/2025</b>         | Approved                    |
| End Date: 12/31/2025                      |                             |
| Claim                                     | Paid or Denied              |
| Date of Service: 03/01/2025               | Paid                        |
| Date of Service: 08/01/2025               | Denied                      |

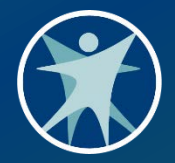

## Resources and Technical Assistance

## Joint DHS and CLTS Operations Team

- Office hours will be in 15-minute increments.
- CWAs can email the CLTS Operations Team at: <u>cltsoperations@gainwell.com</u> to schedule.
- A CLTS subject matter expert, any additional subject matter experts necessary, and a member of the CLTS Operations Team will be present at office hours.

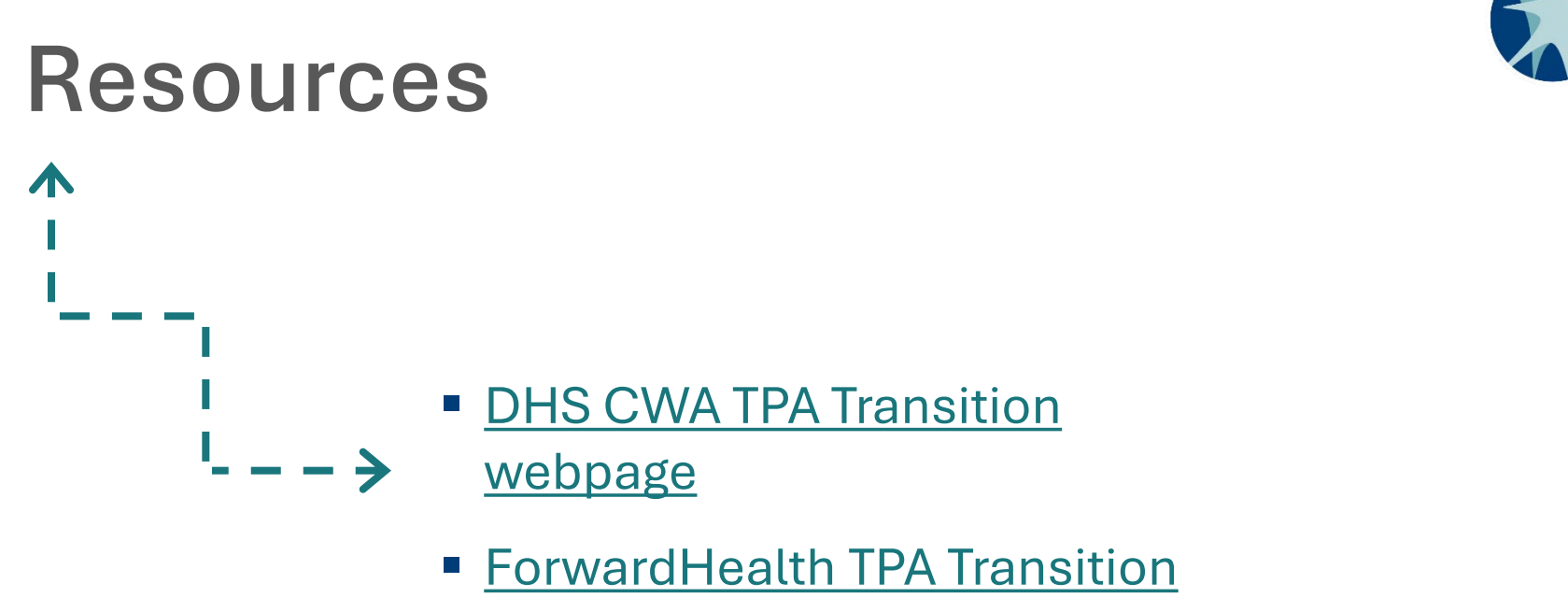

<u>webpage</u>

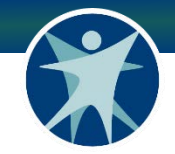

### **Contact Us**

- Gainwell CLTS Operations Team:
  - o 844-942-5870
  - o <u>cltsoperations@gainwelltechnologies.com</u>
- DHS Provider Relations:

dhscltsproviderrelations@dhs.wisconsin.gov

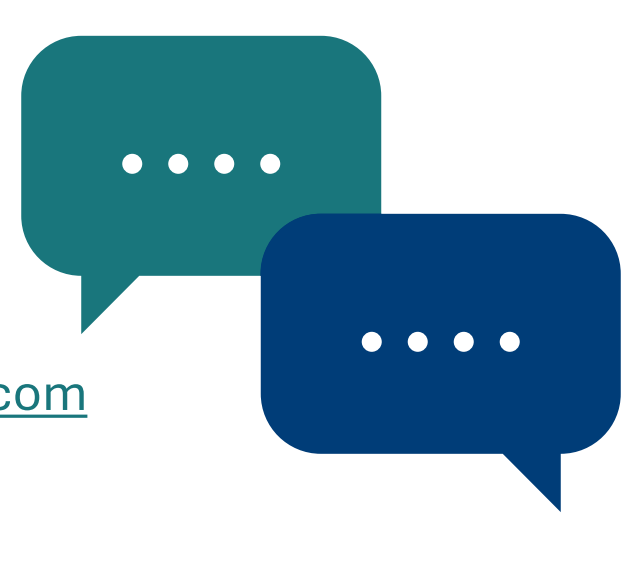

## Thank you!

Protecting and promoting the health and safety of the people of Wisconsin

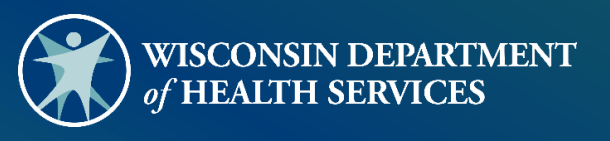